- 1. The requester will enter their name and email along with their Department Head's name and email
  - a. Department Head the person responsible for the daily operations of an academic or *administrative department*

| PowerForm Signer Information                                                                                                    |                             |
|----------------------------------------------------------------------------------------------------|-----------------------------|
| If there are other 'roles' required for this document to be completed,<br>the name and email of these other recipients. An email will be sent in<br>to sign along with you. | please enter<br>witing them |
| Please enter your name and email<br>to begin the signing process.                                                                                                    |                             |
| Your Role:                                                                                                    |                             |
| Requester                                                                                                    |                             |
| Your Name.                                                                                                    |                             |
| John Dixon                                                                                                    |                             |
| Your Email:                                                                                                    |                             |
| jadixon@wm.edu                                                                                                    |                             |
|                                                                                                    |                             |
| Role:                                                                                                    |                             |
| Department Head                                                                                                    |                             |
| Name:                                                                                                    |                             |
| Marra Austin                                                                                                    |                             |
| Freeh                                                                                                    |                             |
| eman.                                                                                                    |                             |

2. The Procurement Services, Senior Procurement Officer, and Director of Procurement roles will not be edited by the requestor. Select "Begin Signing" to start the sole source form completion

| Procurement Services         |               |
|------------------------------|---------------|
| Name:                        |               |
| Procurement Services         |               |
| Email:                       |               |
| procur@wm.edu                |               |
| Role:                        |               |
| Senior Procurement Officer 1 |               |
| Name:                        |               |
| Senior Procurement Officer 1 |               |
| Email:                       |               |
| Procur@wm.edu                |               |
| Role:                        |               |
| Director of Procurement      |               |
| Name:                        |               |
| Erma Baker                   |               |
| Email:                       |               |
| eabaker01@wm.edu             |               |
| Role:                        |               |
| Senior Procurement Officer 2 |               |
| Name:                        |               |
| Senior Procurement Officer 2 |               |
| Email:                       |               |
| procur@wm.edu                |               |
|                              |               |
|                              | Begin Signing |

3. Select the check box to agree to DocuSign's electronic records and signatures then select "Continue"

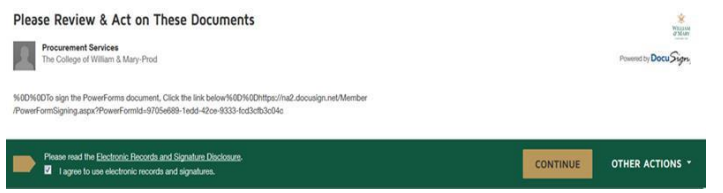

4. Complete the applicable fields on the form (red indicates a required field)

| Date: 6/23/2017                                                                                          | Vendor: Meadowlark Optics                                                                                                    |
|----------------------------------------------------------------------------------------------------|----------------------------------------------------------------------------------------------------|
| Department: Procurem                                                                                     | ent Requisition #PR000001                                                                                                    |
| Contact: John Dixon                                                                                      | Email: adixon@wm.edu Phone#: 13957                                                                                                    |
| Contract Term: Is this recurring annual basis? (                                                         | a one-time purchase, or will the requested product(s) or service(s) <u>be required on a</u><br>Check one) Opne year recurring Year l                                                                                                    |
| If recurring annual es<br>Year 2 55000                                                                   | unense, please document expense:<br>Year 3 \$50000 Year 4 \$50000 Year 5                                                                                                    |
|                                                                                                    | Total 8 300.000.00                                                                                                    |
| This form must be comp<br>proprietary purchases.                                                         | leted by the requesting department, and must accompany all requests for sole source of                                                                                                    |
| Definitions: check appr                                                                                  | opriate category:                                                                                                    |
| Sole Source - A sole<br>product(s) or services(s)                                                        | e source procurement is authorized when there is only one source available for the required.                                                                                                    |
| Proprietary Procum<br>nanufacturer or vendor.<br>consideration of approve<br>please attach a list of pro | <u>ement</u> - A proprietary specification restricts the acceptable product(s) or service to or<br>A common example would be specification by brand name which excludes<br>d'equals." Proprietary items may be available from several distributors. If available<br>prietary suppliers which might be used to assist in expedining this procurement |
| A Danartmant Pasnonsi                                                                                    | bilities: The following data and information must be submitted.                                                                                                    |
| A. Department Responsi                                                                                   |                                                                                                    |
| Department Responsi I. Describe the proc<br>target group for requi                                       | fuct(s) or service(s) being requested and how same will be used, specify users or<br>sted product(s) or service(s), and benefit to College.                                                                                                    |

*Note:* The document cannot be edited once submitted. Please refer to the <u>last page</u> for tips.

5. Once all fields are completed, select the finish button

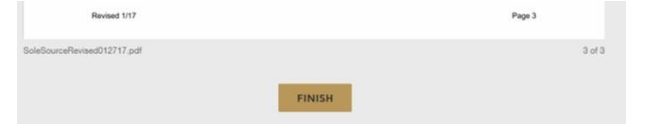

- 6. The Department Head will receive an email from DocuSign stating there is a document waiting for their approval and signature
- 7. Select the "Review Document" link the email

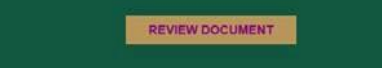

8. Select the check box to agree to agree to the DocuSign terms then select the "Continue" button

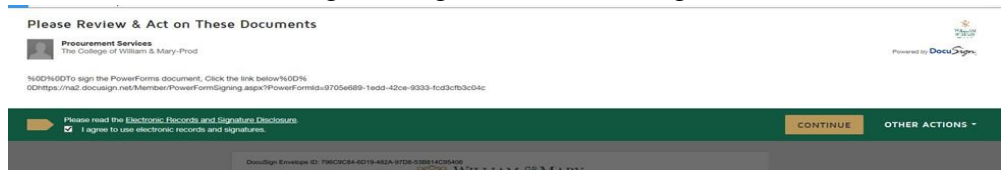

9. Department Head will review the document for approval and select "Next" which will scroll the document to the signature line and select the "Sign" icon

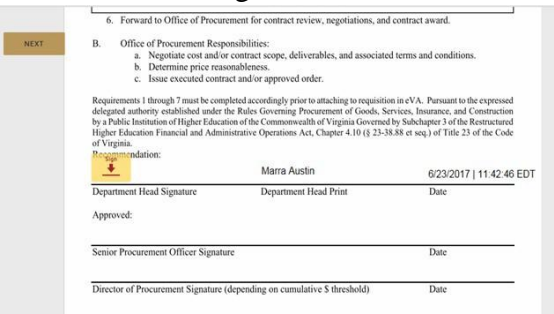

10. Apply the digital signature using the DocuSign signature styles and select "ADOPT AND SIGN"

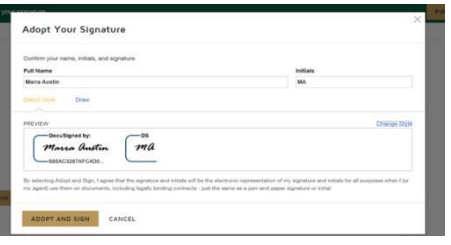

11. The signature will then be applied to the signature line and select the finish button

| Higher Education Financial and Admir<br>of Virginia. | histrative Operations Act, Chapter 4.10 (§ 23-3 | 38.88 et seq.) of Title 23 of the Code |
|------------------------------------------------------|-------------------------------------------------|----------------------------------------|
| Recommendation:                                      |                                                 |                                        |
| Marra austin                                         | Marra Austin                                    | 6/23/2017   11:44:16 EDT               |
| Department Head Signature                            | Department Head Print                           | Date                                   |

12. A pop up screen will show to create a "FREE DocuSign account". Please <u>do not</u> create a DocuSign account, instead select "NO THANKS"

| Sign up for a FREE DocuSign account to        | oday and sign all your documents electronically. |
|-----------------------------------------------|--------------------------------------------------|
| Email<br>maaustin@wm.edu                      | Electronically sign any document.                |
| Password                                      | Get signatures from others.                      |
| Confirm Password                              | Sign on the go with<br>DocuSign Mobile!          |
| By selecting SIGN UP, you agree to DocuSign 1 | ferrite and                                      |

13. The document will now be sent to Procurement Services for approval

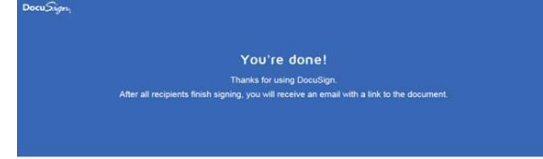

- 14. Procurement Services will receive an email from DocuSign stating to please sign the document (*Procurement Services will only assign the document to the applicable Senior Procurement Officer*)
- 15. The assigned Senior Procurement Officer will review the submitted form for approval and signature
- 16. Once approved/signed by the Senior Procurement Officer the form will be submitted to the Procurement Director
- 17. The Procurement Director will review and approve/sign
  - a. If the dollar threshold is \$500,000 or greater, the form will be sent to the Chief Financial Officer for approval and signature
- Once the Procurement Director or Chief Financial Officer have approved and signed the document, the form will route back to the Senior Procurement Officer to apply the contract number generated by Cobblestone (ex. WM18-1234)

19. Once all required approvers have signed, all associated parties will receive an email stating that the document has been completed and will provide a link to the fully signed/approved document

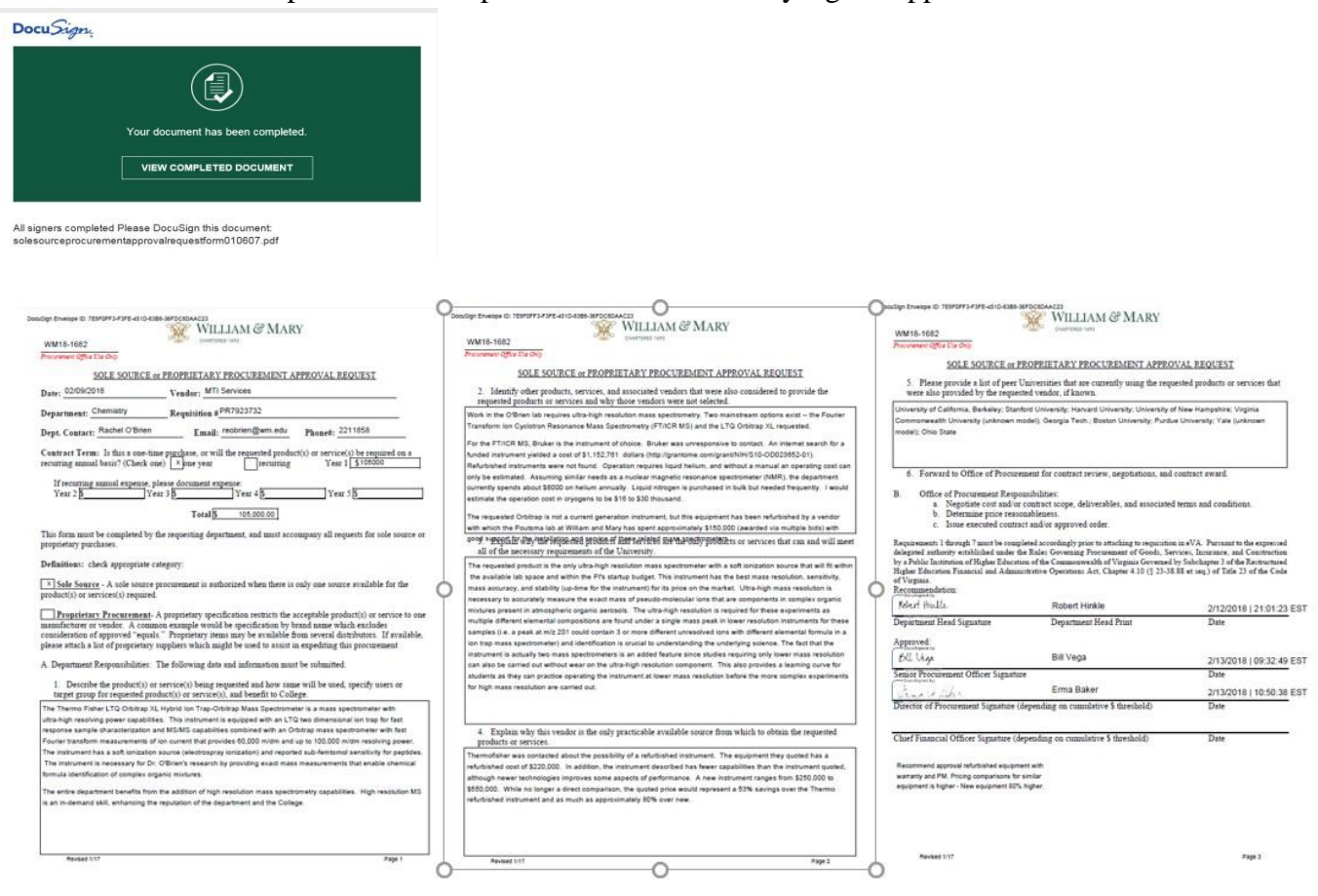

- a. If an approver denies to sign at any stage of the approval flow, the document will no longer be valid and unable to be edited. The requestor will have to restart the process over again, incorporating any applicable corrections into the form.
- b. It is recommended that the requestor save the answers to the questions asked on a separate word document. This will be useful in case the document is denied, avoiding retyping the answers along with making any corrections needed.
- c. If additional documents need to be attached to this form, please select the attachment icon

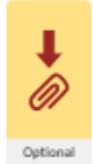